ACESSO AO SISTEMA DIGITAL DE TOMOGRAFIA E RAIO-X

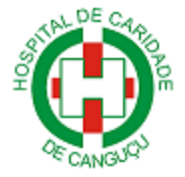

**PASSO A PASSO** 

1º) Abra o seu navegador e acesse ao site <u>www.hccgu.com.br</u>, em seguida clique na imagem que está circulada em vermelho na figura abaixo.

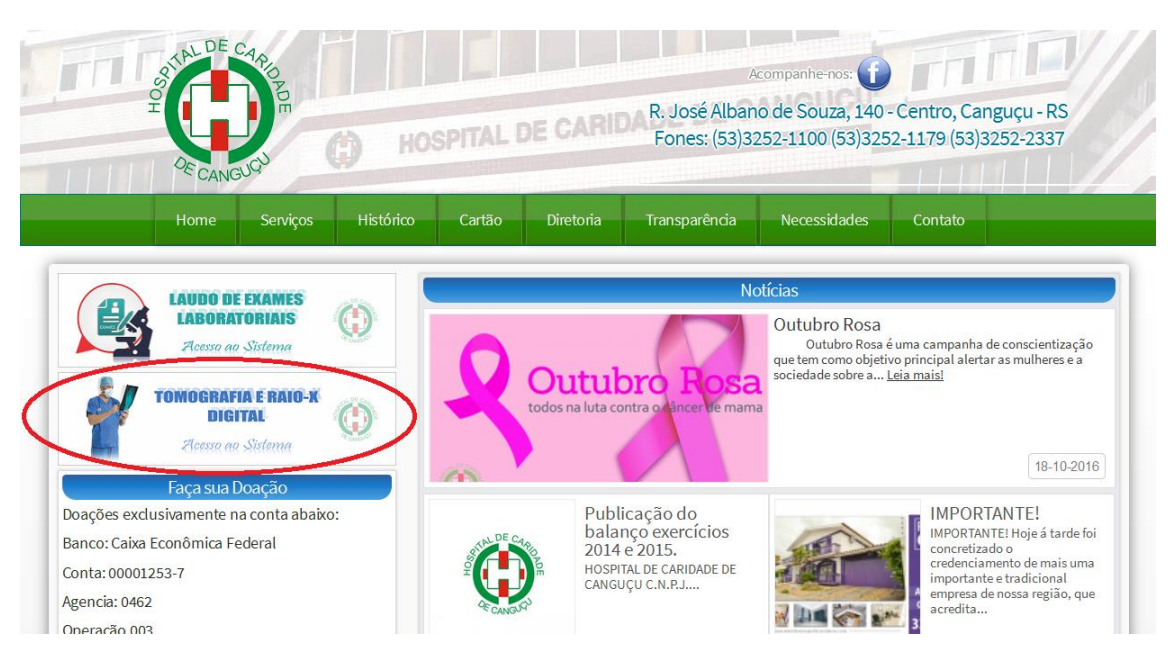

Figura 1 - Site do Hospital de Caridade de Canguçu

2º) Insira o Usuário/Senha disponibilizado pelo Setor de Informática do Hospital de Caridade de Canguçu pelo tel: (53) 3252-1100/Ramal 175, como mostra na Figura 2.

| Senha :                                                                                                    |   |  |
|----------------------------------------------------------------------------------------------------|---|--|
|                                                                                                    | J |  |
| N DE Ca                                                                                                    |   |  |
| ALL OF CARD DE CARD DE |   |  |

Figura 2 - Acesso Usuário/Senha

3º) Na tela inicial do Sistema de Tomografia e Raio-x Digital, clique em SERVIDOR HOSPITAL para ter acesso as imagens do HCC, como mostra na figura 3.

| F |      | сом               |                                |              |            |                                       |            |                   |          |                |  |  |  |
|---|------|-------------------|--------------------------------|--------------|------------|---------------------------------------|------------|-------------------|----------|----------------|--|--|--|
|   | Loca | SERVIDOR HOSPITAL |                                |              |            |                                       |            |                   |          | medico 🜞 🗸     |  |  |  |
|   |      |                   | Show 10 🔻 entries              | _            | Filter:    |                                       |            |                   |          |                |  |  |  |
|   |      |                   | <ul> <li>Patient ID</li> </ul> | Patient Name | Birth Date | Accession Number<br>No data available | Study Date | Study Description | Modality | Instance Count |  |  |  |
|   |      |                   | Showing 0 to 0 of 0 entries    |              |            |                                       |            |                   |          |                |  |  |  |
|   |      |                   |                                |              |            |                                       |            |                   |          |                |  |  |  |
|   |      |                   |                                |              |            |                                       |            |                   |          |                |  |  |  |
|   |      |                   |                                |              |            |                                       |            |                   |          |                |  |  |  |
|   |      |                   |                                |              |            |                                       |            |                   |          |                |  |  |  |
|   |      |                   |                                |              |            |                                       |            |                   |          |                |  |  |  |
|   |      |                   |                                |              |            |                                       |            |                   |          |                |  |  |  |
|   |      |                   |                                |              |            |                                       |            |                   |          |                |  |  |  |
|   |      |                   |                                |              |            |                                       |            |                   |          |                |  |  |  |
|   |      |                   |                                |              |            |                                       |            |                   |          |                |  |  |  |
|   |      |                   |                                |              |            |                                       |            |                   |          |                |  |  |  |
|   |      |                   |                                |              |            |                                       |            |                   |          |                |  |  |  |
|   |      |                   |                                |              |            |                                       |            |                   |          |                |  |  |  |
|   |      |                   |                                |              |            |                                       |            |                   |          |                |  |  |  |

Figura 3 - Tela Inicial do Sistema

4º) Na tela de busca de paciente, deverá ser preenchido obrigatoriamente os seguintes campos:

- Patiente Name [Nome do Paciente]
- Study Date (From) [Data Início]
- Study Date (to) [Data Fim]
   Obs.: Os campos Study Date serão iguais como no exemplo abaixo.

Após o Preenchimento dos dados, clique em Search (pesquisar).

| нсс ысом                        |              |              |              |     |       |    |    | Hoje Hoje           | AM Hoje PM | Ontem |     |                |     |              |
|---------------------------------|--------------|--------------|--------------|-----|-------|----|----|---------------------|------------|-------|-----|----------------|-----|--------------|
| Local SERVIDOR HOSPITAL         |              |              |              |     |       |    |    |                     |            |       |     |                | med | œ <b>≑</b> • |
| Search<br>Patient ID            | Patie<br>MAR | nt Na<br>IA  | ame          |     |       |    |    | Accession Number    | Birth Date |       | Stu | dy Description |     |              |
| Study Date (From)<br>09/12/2016 | Stud<br>10/1 | / Da<br>2/20 | te (to<br>16 | )   |       | ×  |    | Referring Physician | ALL +      |       |     | earch leset    |     |              |
|                                 | 0            | S            | epte         | mbe | r 201 | 16 | Ð  |                     |            |       |     |                |     |              |
|                                 |              |              |              |     | 1     | 2  | 3  |                     |            |       |     |                |     |              |
|                                 | 4            | 5            | 6            | 7   | 8     | 9  | 10 |                     |            |       |     |                |     |              |
|                                 | 18           | 19           | 20           | 21  | 22    | 23 | 24 |                     |            |       |     |                |     |              |
|                                 | 25           | 26           | 27           | 28  | 29    | 30 |    |                     |            |       |     |                |     |              |
|                                 |              |              |              |     |       |    |    |                     |            |       |     |                |     |              |
|                                 |              |              |              |     |       |    |    |                     |            |       |     |                |     |              |
|                                 |              |              |              |     |       |    |    |                     |            |       |     |                |     |              |
|                                 |              |              |              |     |       |    |    |                     |            |       |     |                |     |              |
|                                 |              |              |              |     |       |    |    |                     |            |       |     |                |     |              |
|                                 |              |              |              |     |       |    |    |                     |            |       |     |                |     |              |
|                                 |              |              |              |     |       |    |    |                     |            |       |     |                |     |              |
|                                 |              |              |              |     |       |    |    |                     |            |       |     |                |     |              |
|                                 |              |              |              |     |       |    |    |                     |            |       |     |                |     |              |
|                                 |              |              |              |     |       |    |    |                     |            |       |     |                |     |              |
|                                 |              |              |              |     |       |    |    |                     |            |       |     |                |     |              |

Figura 4 - Tela de Pesquisa de Paciente

5º) Para ver os exames realizados pelo paciente, clique no nome do mesmo para visualizar o quadro de imagens, localizando-se ao lado esquerdo da tela, como mostra na figura 5.

| нсс          | DICOM                      |                   |                         |         |                  | Hoje Hoje   | AM Hoje PM                   | Ontem          |                     |                        |              |                   |        |
|--------------|----------------------------|-------------------|-------------------------|---------|------------------|-------------|------------------------------|----------------|---------------------|------------------------|--------------|-------------------|--------|
| Local        | local SERVIDOR HOSPITAL    |                   |                         |         |                  |             |                              |                |                     |                        |              | medic             | o (⇔ - |
| Searc<br>Pat | h<br>ient ID               | Patient<br>MARIA  | nt Name Accession Numbe |         |                  | ber         | Birth Date Study Description |                |                     | -                      |              |                   |        |
| Stu<br>09/   | dy Date (From)<br>/12/2016 | Study 1<br>09/12/ | Date (to)<br>2016       |         | Referring Physic | cian        | Modalidades<br>ALL           | ¢              | Search Rese         | et .                   |              |                   |        |
| MAR<br>ID: 6 | IALVA^QUINTANA^BRAG        | II -              |                         |         |                  |             |                              |                |                     | Filter:                |              |                   |        |
| 12/09        | 9/2016 2 Series            | \$                | Patient<br>ID \$        |         | Patient Name     |             | ⇒ Date of<br>Birth ≎         | Accession<br># | ≎ Study Date •      | , Study<br>Description | ≎ Modality ≎ | Instance<br>Count | \$     |
| - Imag       | ges: 1                     | 0                 | 92                      | MARIA^L | EONOR^SOARES     | PAPINE^(PS) | 19311227                     |                | 12/09/2016 17:51:16 |                        | CR           | 1                 |        |
|              |                            | 0                 | 73                      | MARIA   | CLARA^RUTZ^RI    | BEIRO (PMC) | 20160206                     |                | 12/09/2016 11:20:14 |                        | CR           | 1                 | _      |
| <b></b>      |                            | •                 | 69                      | MARIALV | A^QUINTANA^BR    | AGA^(PMC)   | 19500520                     |                | 12/09/2016 10:54:03 |                        | CR           | 2                 |        |
| - Ima        | nes: 1                     | Showin            | ng 1 to 3 of 3          | entries |                  | _           | _                            |                |                     |                        | _            |                   |        |
|              |                            |                   |                         |         |                  |             |                              |                |                     |                        |              |                   |        |
|              |                            |                   |                         |         |                  |             |                              |                |                     |                        |              |                   |        |
|              |                            |                   |                         |         |                  |             |                              |                |                     |                        |              |                   |        |
|              |                            |                   |                         |         |                  |             |                              |                |                     |                        |              |                   |        |
|              |                            |                   |                         |         |                  |             |                              |                |                     |                        |              |                   |        |
|              |                            |                   |                         |         |                  |             |                              |                |                     |                        |              |                   |        |
|              | ÷                          |                   |                         |         |                  |             |                              |                |                     |                        |              |                   |        |

Figura 5 - Quadro de Imagens após a pesquisa do paciente

5º) Para visualizar as imagens clique com o botão esquerdo do mouse em cima da imagem a ser analisada pelo médico.

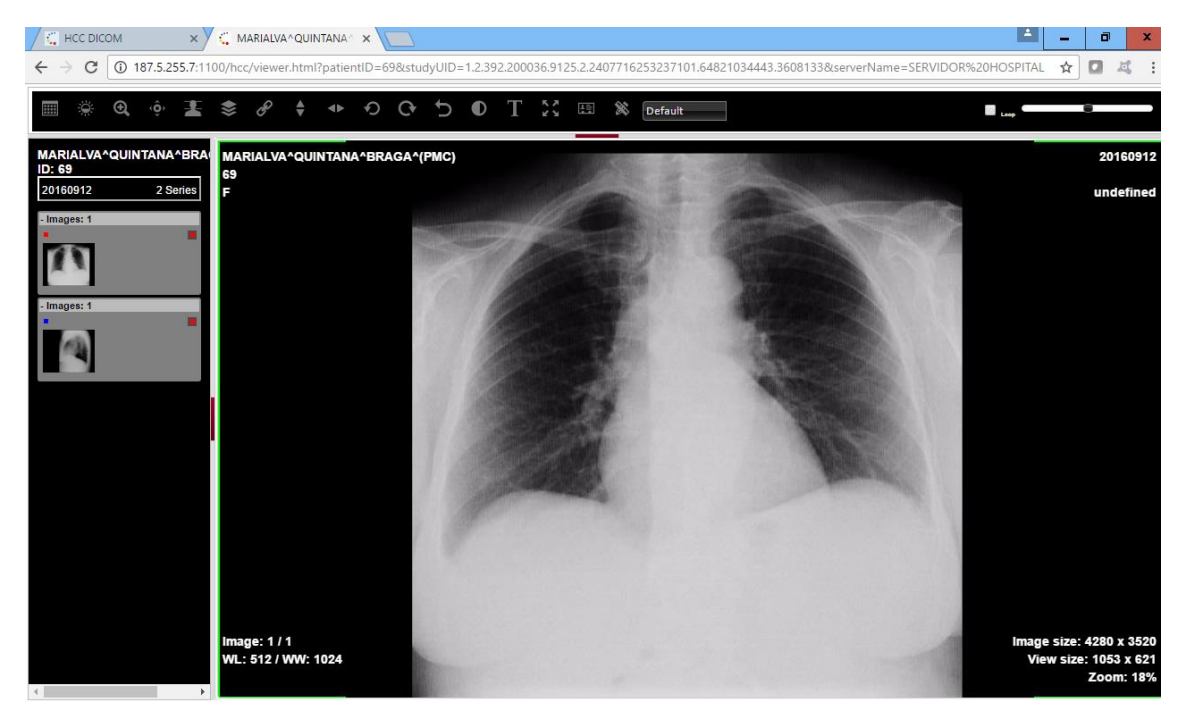

Figura 6 - Imagem Visualizada

Maiores informações: (53) 3252-1100 - Setor de informática Ramal 175